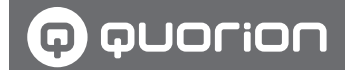

## **Operating Manual**

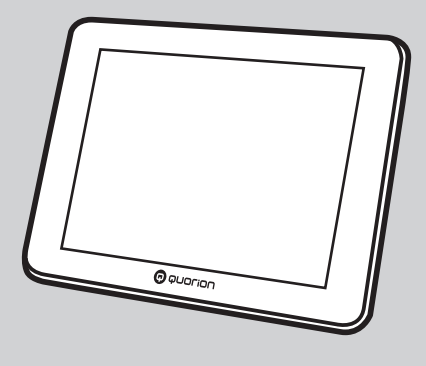

# Customer Display

1.50.417549 | Version 1.3 | 2023-06-23

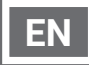

This manual is available online and can be downloaded free of charge on our website www. quorion.com under "Support" in the category "Operating Manuals".

#### Warranty

The warranty is in line with the statutory regulations.

The warranty only applies to the country in which the POS system was purchased.

#### Publisher

QUORiON Data Systems GmbH An der Klinge 6 99095 Erfurt Germany

#### **Customer service**

In case of technical problems with the product, please contact your authorized dealer directly.

#### **Original operating manual**

The information contained in this document is the property of QUORiON Data Systems GmbH. Publication, partial or complete, requires consent from QUORiON Data Systems GmbH.

#### Copyright

© 2021 QUORION Data Systems GmbH Errors and technical changes reserved Further information and updates are available at www.quorion.com.

## **Table of Contents**

| User | Instructions | 5 |
|------|--------------|---|
|------|--------------|---|

| Scope of Validity      | 5 |
|------------------------|---|
| Nomenclature           | 5 |
| Tags                   | 5 |
| Explanation of Symbols | 5 |

Safety ..... 7

| Intended Use       | 7 |
|--------------------|---|
| Unintended Use     | 7 |
| Safety Information | 7 |

## Product Overview ......9

| Standard Scope of Delivery | 9 |
|----------------------------|---|
| Component Overview         | 9 |
| Technical Data1            | 0 |

## Commissioning ..... 11

| Mounting<br>of the Customer Display    | .11 |
|----------------------------------------|-----|
| Customize POS Configuration with QProg | .13 |
| Customize POS Configuration with QSC   | .13 |
| Installing App                         | 14  |

| Operation                  | 15  |
|----------------------------|-----|
| User Interface             | .15 |
| Function Section           | .16 |
| Starting Presentation Mode | .16 |
| Manage Campaigns           | .16 |
| Setting Logo               | .17 |
| Customizing Settings       | .17 |
|                            |     |

## **Technical Information ..... 19**

| Cleaning and Care | 19 |
|-------------------|----|
| Troubleshooting   | 19 |
| Disposal          | 19 |

## **User Instructions**

This chapter provides basic information on how to use this manual.

## **Scope of Validity**

This manual is only valid for the customer display INVICTUS.

This manual is intended for the specialist dealer.

## Nomenclature

| Full designation                | Designation in this document   |
|---------------------------------|--------------------------------|
| Customer<br>Display<br>INViCTUS | Product, device,<br>POS system |

## Tags

| Tag       | Use                               | Example                                              |
|-----------|-----------------------------------|------------------------------------------------------|
| Bold      | Control<br>elements,<br>functions | Press <b>PLU</b><br>button                           |
| "Cursive" | Messages,<br>dialog<br>windows    | The message<br>" <i>Number: ?</i> " is<br>displayed. |
| [Thin]    | Menu items                        | Select the<br>menu item<br>[Z Report].               |

## **Explanation of Symbols**

## Warnings

The following signal words are used in this manual.

| Signal word | Meaning                                                                                            |
|-------------|----------------------------------------------------------------------------------------------------|
| A WARNING   | Warning which, if not<br>observed, may lead<br>to death or serious<br>injuries                     |
| A CAUTION   | Warning which, if not<br>observed, may lead<br>to slight or moderate<br>injuries                   |
| NOTICE      | Warning which, if not<br>observed, may lead to<br>material damages                                 |
| HINT        | Information, which is<br>not safety-relevant, but<br>important for a certain<br>topic or objective |

## **Further Symbols**

The following symbols are used in this manual and on the type plate.

| Symbol                  | Meaning                                                                                                    |
|-------------------------|----------------------------------------------------------------------------------------------------|
|                         | Requirement                                                                                                    |
| $\overline{\checkmark}$ | Desired result                                                                                                    |
| 1.                      | Handling instructions to be executed in chronological order                                                                                                    |
| •                       | Individual handling instructions                                                                                                    |
| •                       | Handling instructions which are safety-relevant                                                                                                    |
| -                       | Numeration                                                                                                    |
| ⇔                       | Path                                                                                                    |
|                         | Cross-references                                                                                                    |
| $\triangle$             | Safety information                                                                                                    |
|                         | Space                                                                                                    |
| 0                       | Presentation of the menu selection in abridged version                                                                                                    |
| A SPECIALIST            | Sections describing<br>activities to be performed<br>by qualified persons only                                                                                  |
| ĺ                       | Read operating instructions<br>before use. Observe safety<br>information in the operating<br>instructions.                                                      |
| X                       | Symbol for separate<br>collection of electronic and<br>electrical devices. The POS<br>system and its components<br>may not be disposed with<br>household waste. |

## Safety

Please read the complete following safety information before using the device to prevent damages to your QUORiON product or injuries to yourself and others.

## Intended Use

The customer display is used to visualize payment transactions at the POS system. The customer display can also show graphic advertising messages and QR codes for the use of online receipts from external service providers.

## **Unintended Use**

Any use beyond or different from the intended use shall be considered unintended use.

## **Safety Information**

This customer display has been designed according to the current state of technology and generally recognized safety-relevant regulations. However, in case of improper use, there may be danger for life and limb of the operator or third parties and/or damages to the POS system or other objects may occur.

Please read the following safety information and observe it when operating the device.

#### ▲ Operating Manual

Non-adherence to this operating manual may lead to injuries and property damage.

- ► The operating manual must be read and understood before performing any work.
- The basic condition for safe working is adherence to all safety information and provisions specified in this operating manual.
- ► The operating manual is a part of the product and must be stored in the immediate vicinity of the product and be accessible any time.
- Store the operating manual and only pass the product on to third parties in combination with the operating manual.

## $\ensuremath{\underline{\mathbb{M}}}$ Certain Groups of Persons

If unqualified persons perform work on the product, it may lead to injuries and property damage.

- Repairs may only be carried out by qualified service technicians.
- Children and certain other groups of persons with reduced physical, sensory or mental capabilities and lack of experience may only use this product when being supervised or when familiar with the dangers associated with use.
- Children may not play with the product. Children may not clean or open the product without supervision.

## $\triangle$ Power Supply

The product is operated with electric power so that there is a general danger of electric shock.

- Never dip the product into water or any other liquids. Keep the product away from rain and wet conditions. Do not deposit any containers containing liquid on the product. If liquids enter the customer dislay, pull the power cord immediately and contact your local authorized dealer. Do not operate the product outdoors or in rooms with high humidity (> 95%).
- Never insert objects into the openings of the product.
- Do not make any changes to the customer display, its components and accessories.

## ▲ Set-up Location

Setting up the product at an improper location may lead to injuries or property damage.

- ► Only use the product indoors. Only use the product at ambient temperatures ranging from 0 °C to +45 °C.
- Do not expose the product to extreme temperatures, temperature fluctuations, heating and cooling systems, direct sunlight, high intensities of dust, vibrations and shock, extreme humidity or wetness.

## ▲ Defective Product

The use of a defective product may lead to injuries and property damage.

 Only use the product when in technically flawless condition and in compliance with this manual regarding intended use, safety and risk awareness.

## **Product Overview**

Check the scope of delivery for completeness and any externally visible damage. Contact your authorized dealer if the scope of delivery is incomplete or damaged.

## Standard Scope of Delivery

The standard scope of delivery includes the following parts:

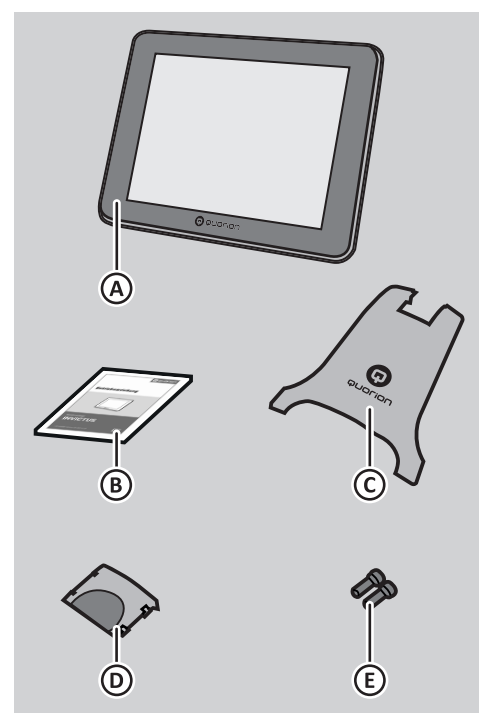

| Pos. | Quantity | Designation      |
|------|----------|------------------|
| А    | 1        | Customer display |
| В    | 2        | Operating manual |
| С    | 1        | Stand cover      |
| D    | 1        | Cable cover      |
| E    | 2        | Mounting screws  |

## **Component Overview**

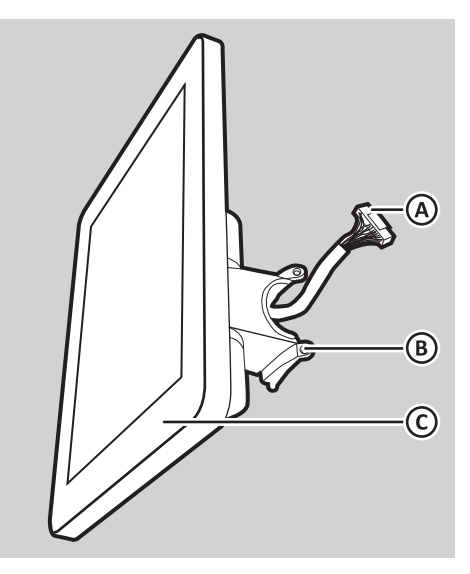

| Pos. | Designation   |
|------|---------------|
| А    | Display cable |
| В    | Bracket       |
| С    | Display       |
|      |               |

## **Technical Data**

The customer display has the following technical data:

| Display                  |                      |  |
|--------------------------|----------------------|--|
| Size                     | 9.7-inch TFT display |  |
| Resolution               | 1024 x 768 px        |  |
| Specifications           |                      |  |
| Weight                   | 1.2 kg               |  |
| Operating<br>temperature | 0 °C - +40 °C        |  |
| Storage<br>temperature   | -20 °C - +60 °C      |  |
| Humidity                 | 38 % - 80 %          |  |
| Dimensions<br>(LxWxH)    | 250 x 193 x 110 mm   |  |

## Commissioning

This chapter describes the commissioning process and provides an overview of the steps to be performed in the specified order.

## Mounting of the Customer Display

## A SPECIALIST

## 

### Danger to life due to electric shock

Direct or indirect contact with live parts may result in a dangerous electrical current on the body. Electrical shock, burns or death may result.

- Before working, make sure that the POS system is disconnected from the power supply. During work, make sure that the POS system remains disconnected from the power supply.
- All work on the POS system has to be carried out by a trained specialist only.

## **A** CAUTION

## Risk of injury due to the POS system falling down

Setting up the POS system on uneven, slippery surfaces may cause it to fall down. This may lead to personal injury.

 Place the POS system only on an even, slip-resistant surface.

To use the customer display, you must mount the customer display on the POS system.

#### Procedure:

- 1. Switch off the POS system.
- **2.** Pull the safety plug (A) of the power cord from the socket (B).

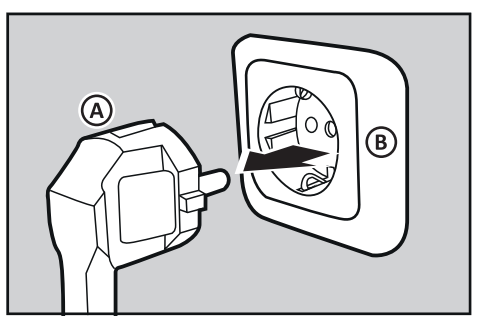

**3.** Remove the old stand cover (C) from the POS system.

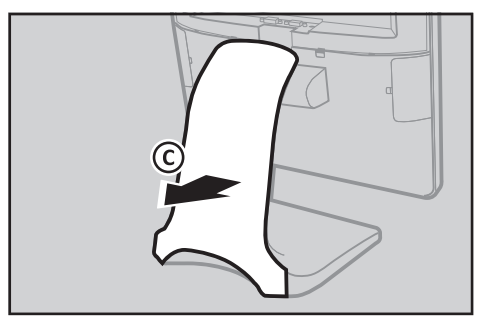

**4.** Disconnect the connection cable (E) of the POS system from the cable holder (D).

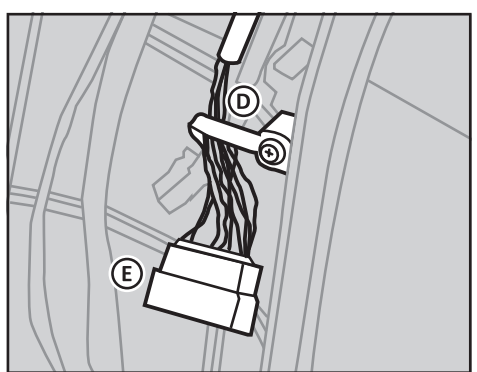

**5.** Fold the bracket of the customer display into a horizontal position.

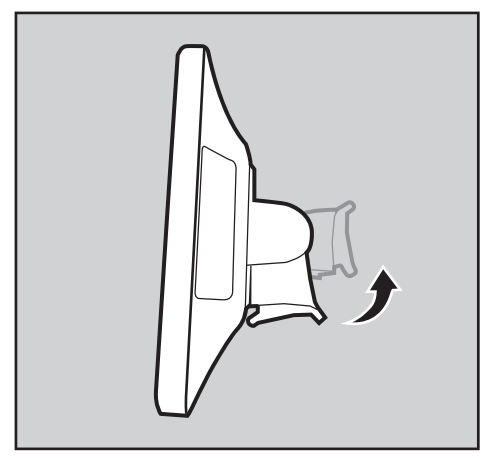

- **6.** Connect the connection cable of the POS system to the display cable of the customer display.
- 7. Position the customer display on the stand of the POS system. Make sure that the lower locking lugs are correctly inserted into the corresponding recesses on the stand.

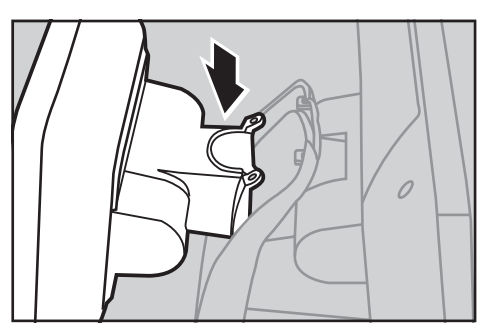

**8.** Fold the customer display in the direction of the POS system. Make sure that the drill holes in the customer display are flush with the mounting points in the base.

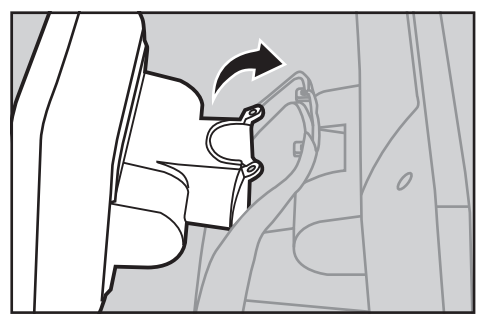

**9.** Fasten the customer display to the mounting points of the stand (F) using the 2 mounting screws. Make sure that the mounting screws are hand-tight-ened.

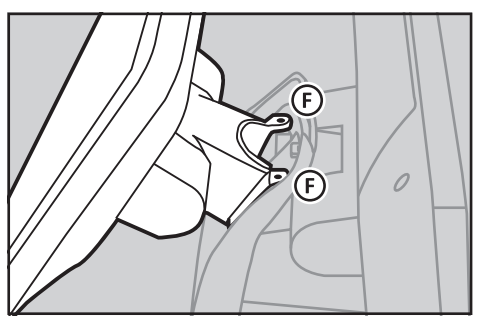

**10.** Install the new stand cover. Make sure that the upper locking lug of the stand cover (H) slide correctly into the recesses on the stand (G) and that no cable is jammed.

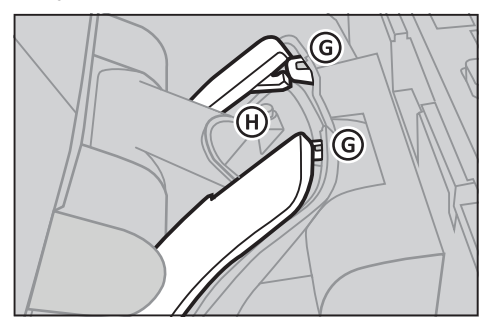

- 11. Mount the cable cover.
- ☑ The customer display is properly mounted.

## Customize POS Configuration with QProg

#### A SPECIALIST

To run the application without errors, you need to adjust the cash register configuration. This can be done for the INViCTUS with QMP 1.0 software via the "QProg" programming software.

#### **Requirements:**

- □ The customer display is mounted on the POS system (□ p. 11).
- The POS system is switched on.

#### Procedure:

- 1. Connect your POS system to the PC.
- 2. Start QProg.
- **3.** Load the configuration from the POS system.
- 4. Activate the customer display:
  - Select the menu items [System] ⊃ [Fixed Texts] ⊃ [General Messages].
  - Enter the value 127.0.0.1:25061 in

the line "118 AGE server".

- Confirm the entry by pressing the button OK.
- **5.** Transfer the configuration to the POS system.
- ☑ The POS configuration is properly customized.

## Customize POS Configuration with QSC

### A SPECIALIST

To run the application without errors, you need to adjust the cash register configuration. This can be done for the INViCTUS with QMP 2.0 software via the "QSC" programming software.

#### **Requirements:**

- □ The customer display is mounted on the POS system (□ p. 11).
- □ The POS system is switched on.

#### Procedure:

- 1. Connect your POS system to the PC.
- 2. Start QSC.
- **3.** Load the configuration from the POS system.
- **4.** Activate the customer display:
  - Select the menu items [Hardware]
     Device Configuration].
  - Add a new device of the type "Customer Display".
  - Set the connection to "Network".
  - Enter the value **127.0.0.1** in the line "IP/Domain".
  - Enter the value **25061** in the line "*Port Number*".
  - Confirm the entry by pressing the button OK.
- **5.** Transfer the configuration to the POS system.

☑ The POS configuration is properly customized.

## Installing App

To use the customer display on the POS system, the QUORiON Display app must be installed on the POS system.

## **Requirements:**

- □ The customer display is mounted on the POS system (□ p. 11).
- $\hfill\square$  The POS configuration is adjusted.
- □ The POS system is switched off.

## Procedure:

- Download the APK file "QDXXXXXX. apk" from Onehub (Onehub ⊃ QUORi-ON World ⊃ QMP Software Updates ⊃ QUORiON Display).
- **2.** Save the APK file to an external USB drive.
- **3.** Install the external USB drive on the POS system.
- 4. Start the POS system.
- 5. Close the POS application:
  - Press the button = Closing App?
  - ☑ The message "Closing App?" is displayed.
  - Press the button Yes.
  - $\ensuremath{\boxdot}$  The POS application is closing.
- **6.** Open the Explorer in the Android operating system. To do this, swipe up on the main screen and press the button **Explorer**.

- 7. Select the appropriate directory on the USB drive and install the APK file. To do this, press the button for the corresponding APK file and press the Install button Install.
- 8. Press the button Finish.
- 9. Press the button Open.
- **10.** Enable permanent display and give the QUORiON Display app the permissions it needs.

### HINT

If you do not give the QUORiON Display app all of the required permissions, the QUORiON Display app will not work properly.

- **11.** Make the desired settings on the QUORiON Display app ( p. 15).
- 12. Restart the POS system.

## HINT

Approx. 10 s after starting the POS application, the QUORION Display app is automatically started and the customer display is thus ready for operation.

☑ The QUORiON Display app is properly installed.

## Operation

In this chapter, you will find information on the basic functions that you need to operate your customer display.

## **User Interface**

When you start the QUORiON Display app, the user interface is displayed.

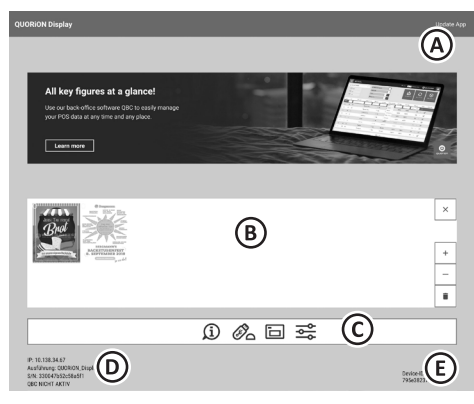

| Pos. | Designation/Function                                                                                                    |
|------|----------------------------------------------------------------------------------------------------|
| A    | <b>Update App</b><br>checks for online updates and<br>installs the latest app version on the<br>Android device (requires permis-<br>sion to install apps from unknown<br>sources) |
| В    | Media section<br>displays the active as well as<br>inactive graphics files:<br>colored = graphic is displayed<br>grayed out = graphic is not displayed                            |
| С    | Function section<br>displays all buttons for the operation<br>of the app.                                                                                                    |

| Pos. | Designation/Function                                                                                                    |
|------|----------------------------------------------------------------------------------------------------|
| D    | <b>Information section</b><br>displays the serial number of the<br>tablet, the program version of the<br>application, the status of the cloud<br>connection, the IP address and the<br>device ID of the tablet. |
| E    | <b>Device-ID</b><br>shows the device identification<br>number of the tablet.                                                                                                    |

## **Media Section**

All available graphic files are displayed in the media section. To be able to use graphic files for advertising campaigns, you must import them into the media section ( $\square$ p. 12) and then activate or deactivate them( $\square$  p. 12). In addition, you can delete graphic files that are not required from the media section ( $\square$  p. 13).

If you tap on a graphic file in the media section, this graphic file will be marked (blue tick) and the status bar of the media section switches to the edit mode. There you will find various buttons for editing the graphic files:

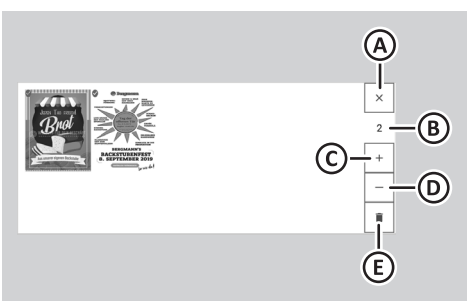

| Pos. | Designation/Function                                                                     |
|------|------------------------------------------------------------------------------------------|
| А    | Cancel selection<br>cancels the selection                                                |
| В    | Number of selected graphic files<br>displays the number of selected<br>graphic files     |
| С    | <b>Deactivate</b><br>removes the selected graphic files<br>from the advertising campaign |
| D    | Activate<br>adds the selected graphic files to the<br>advertising campaign               |
| E    | <b>Delete</b><br>deletes the selected graphic files<br>from the media section            |

## **Function Section**

Start

The following buttons can be found in the function section and downstream menus.

**Designation/Function** 

| Dutton |
|--------|
|        |
|        |
| U      |

Rutton

### Load images

downloads graphic files from the cloud memory

activates the presentation mode

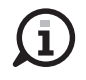

## **Cloud status**

synchronizes the QUORiON Display app with a linked cloud memory

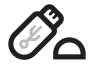

#### Load images from external storage medium

loads graphic files from an external storage medium connected to the tablet into the media section of this app

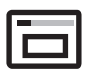

## Set logo sets the logo in the header

Settings

opens the menu [Settings]

## **Starting Presentation Mode**

In order to display the transaction and advertising information, the presentation mode of the application must be activated.

### Procedure:

- Press the button Start.
- $\square$  The presentation mode starts.

## Manage Campaigns

Use the customer display to show graphic files for advertising purposes in addition to displaying transactions.

## Importing Graphic Files

To use graphic files as advertising campaigns, you must import them into the application. You can transfer graphic files directly to the tablet via a connected external storage medium or download them from cloud storage.

## **Requirements:**

- The graphic files are located in a folder named "images" on a external storage medium.
- Tablet is switched off.
- Graphic files are available in JPEG- or PNG format.

## Procedure:

- Connect the external storage medium with the graphics files to the corresponding interface of the tablet
- 2. Start the tablet.
- **3.** Wait until the application is started.
- 4. Press the button Load images from external storage medium.
- **5.** Activate the graphic files to be imported in the selection menu by clicking on them.
- 6. Press the button Apply.
- $\ensuremath{\boxtimes}$   $\ensuremath{\square}$  The graphic files are properly imported.

## Activating/Deactivating Graphic Files

To be able to use graphic files as advertising campaigns, you must activate the corresponding graphic files in the media section.

#### **Requirement:**

□ The graphic files are available in the media section.

#### Procedure:

- **1.** Select the desired graphic file. To do this, tap on the graphic file.
  - ☑ The graphic file is marked with a blue check mark.

#### HINT

You can select several graphic files at the same time.

- **2.** Activate or deactivate the desired graphic files:
  - To activate a graphic file, tap the button + at the top of the media section.
  - ☑ The graphic file is displayed in color and will be shown in the advertising campaign.
  - To deactivate a graphic file, tap the button - at the top of the media section.
  - ☑ The graphic file is grayed out and will not be shown in the advertising campaign.

### HINT

If you activate more than 1 graphic file, the graphic files are displayed as a slide show.

- To deselect, tap the button **x** at the top of the media section.
- The graphic files are properly activated/ deactivated.

## **Deleting Graphic Files**

To delete graphic files from the media section, proceed as follows:

#### Procedure:

- **1.** Select the desired graphic file. To do this, tap on the graphic file.
  - ☑ The graphic file is marked with a blue check mark.

### HINT

You can select several graphic files at the same time.

- 2. Press the button
- **3.** Confirm the deletion by pressing the button **Delete**.

### HINT

By pressing the button **Cancel** you cancel the deletion process.

☑ The graphic files are properly deleted.

## Setting Logo

You can set the logo in the upper left corner of the status bar individually.

### Procedure:

- 1. Press the button Set logo.
- 2. In the window [Open from], select the path to the graphic file to be displayed.
- **3.** Confirm the graphic file by pressing the preview image from.
- ☑ The logo is properly set.

## **Customizing Settings**

The Settings menu allows you to adjust all relevant settings of the customer display.

The following setting options are displayed in the Settings menu.

#### – Campaign

sets the start time in seconds until the advertising campaign is displayed with the receipt open.

#### Socket Port

serves to set the port number for the TCP/IP connection

## HINT

The socket port is set to 25061 in the delivery state. If you change this value, you must make this change in your POS configuration as well ( "Customizing Settings", p. 17).

### - Header

sets the background color of the header.

- Footer

sets the font size in the footer.

#### - Display Mode

switches the display mode of the campaign:

**Full Screen:** displays the registrations and screen savers in full screen mode. **Split Screen:** displays the registrations and screen savers in a split screen (registrations on the right, screen savers on the left)

**Flexible:** displays the registrations in full screen mode and changes to a split screen after the receipt is closed.

#### - Startup

enables/disables the automatic start of the app when the tablet is started (is set to "enabled" in the delivery state).

### Debug Mode

saves data to a log file (used for troubleshooting after consultation with customer service).

#### Show Logo

shows or hides the logo in the header.

#### Update App

checks online for updates and installs the latest app version on the Android device (requires permission to install apps from unknown sources).

#### Procedure:

1. Press the button Settings.

☑ The menu [Settings] is displayed.

- **2.** Make the desired settings in the respective menu items.
- $\ensuremath{\boxtimes}$  The settings are properly customized.

## **Technical Information**

The customer display does not contain any components which the operator must service or repair. Please leave all servicing and repairs exclusively to qualified authorized dealers. Unauthorized manipulations of the device may result in loss of warranty.

## **Cleaning and Care**

### NOTICE

## Danger of damage to the device due to improper cleaning

Improper cleaning and care may damage the customer display.

- Disconnect the POS system from power before cleaning.
- Do not use any solvents or fuel-based chemical cleaning agents under any circumstances.

#### Procedure:

- To clean your customer display, use a dry, lint-free cloth.
- In case of more severe staining, use a slightly damp cloth. Use warm water or screen cleaner to dampen the cloth. Please ensure that the cloth is only damp.

## Troubleshooting

This section lists errors which may impair proper operation of your customer display. Before contacting customer service, please check the following possible error sources and implement the remedial measures.

| Error                                                                                      | Remedy                                                                                                    |
|--------------------------------------------------------------------------------------------|----------------------------------------------------------------------------------------------------|
| The customer<br>display shows<br>the contents<br>of the operator<br>display.               | <ul> <li>Enable QUORION Display<br/>auto-start function<br/>(</li></ul>                                                                            |
| When importing<br>graphic files,<br>no graphics are<br>displayed in the<br>selection menu. | <ul> <li>Make sure that the<br/>graphic files are located<br/>in a folder named "imag-<br/>es" on the first level on<br/>the USB drive.</li> </ul> |

## Disposal

Waste electrical and electronic equipment must not be disposed of with private household waste, but must be collected separately and disposed of properly. The symbol for the separate collection of waste equipment is a crossed-out wheeled bin.

#### Procedure:

QUORiON POS systems and accessories sold and used outside Germany are automatically under the responsibility of the local importers, distributors and dealers. In accordance with the WEEE legislation, they are obliged to ensure that the old devices are registered and disposed of in accordance with national legislation. For disposal please contact your local retailer where you purchased this product.

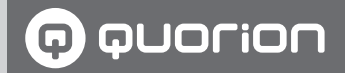

# **POS Solutions -** as individual as your business

www.quorion.com